# SIEMENS AG.

# SIMETIC S7-1200 Series

# **ETHERNET(OP Communication) Driver**

Support version OS V3.0 XDesignerPlus 2.6.34.0

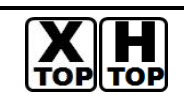

### Introduction

Please read this manual carefully to know connection methods and procedures of "TOP to External device

## **1.** System configuration Page 2

A section for showing connectable external devices, serial signal types, connection configurations. Refer this section to select the right system configuration .

### **2.** Selection of TOP, External device Page 3

A section for selecting a Top model and the external device .

### **3.** Example of system setting Page 4

A section for explaining examples to connect communications of TOP to External Device.

Select the correct example in your case according to "1. System configuration .

### 4. Communication setting

#### Page 6

A section for Communication setting.

The setting should be the same with the external device .

### 5. Usable address

#### Page 8

A section for usable address to communicate with external device .

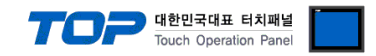

## 1. System configuration

System configuration of TOP and "SIEMENS AG - SIEMETIC S7 1200 Ethernet Series".

| Series  | CPU      | Link I/F         | Comm. type | System setting        | Cable                     |
|---------|----------|------------------|------------|-----------------------|---------------------------|
| SIMATIC | CPU1211C | PROFINET         | Ethernet   | 3.1 Setting Example 1 | Twisted Pair Cable*Note1) |
| S7-1200 | CPU1212C | Interface on CPU | TCP        | (Page 4)              |                           |

\*Note1) Twisted Pair Cable

- STP(Shield Twisted Pair Cable) or UTP(Unshield Twisted Pair Cable) category 3, 4, 5.

- Connection to Herb, Trans receiver is available, and must use direct cable for this configuration.

Connection configuration (TOP number : External number )

• 1 : 1(TOP 1 unit to External device 1 unit) connection

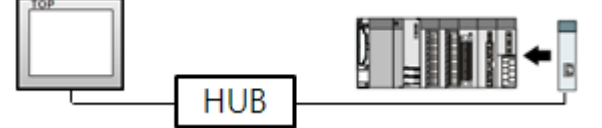

 $\boldsymbol{\cdot}$  1 : N(TOP 1 unit to External device several units) connection

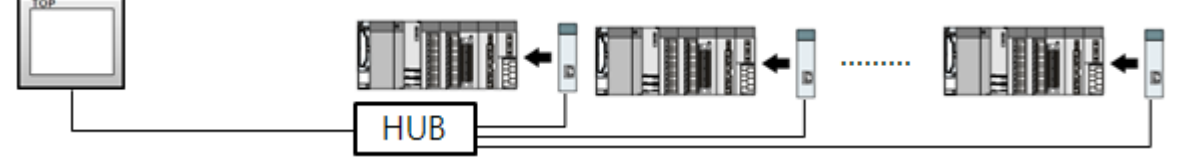

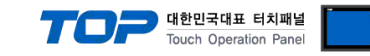

## 2. Selection of TOP, External device

Select a external device which is communicated to the TOP.

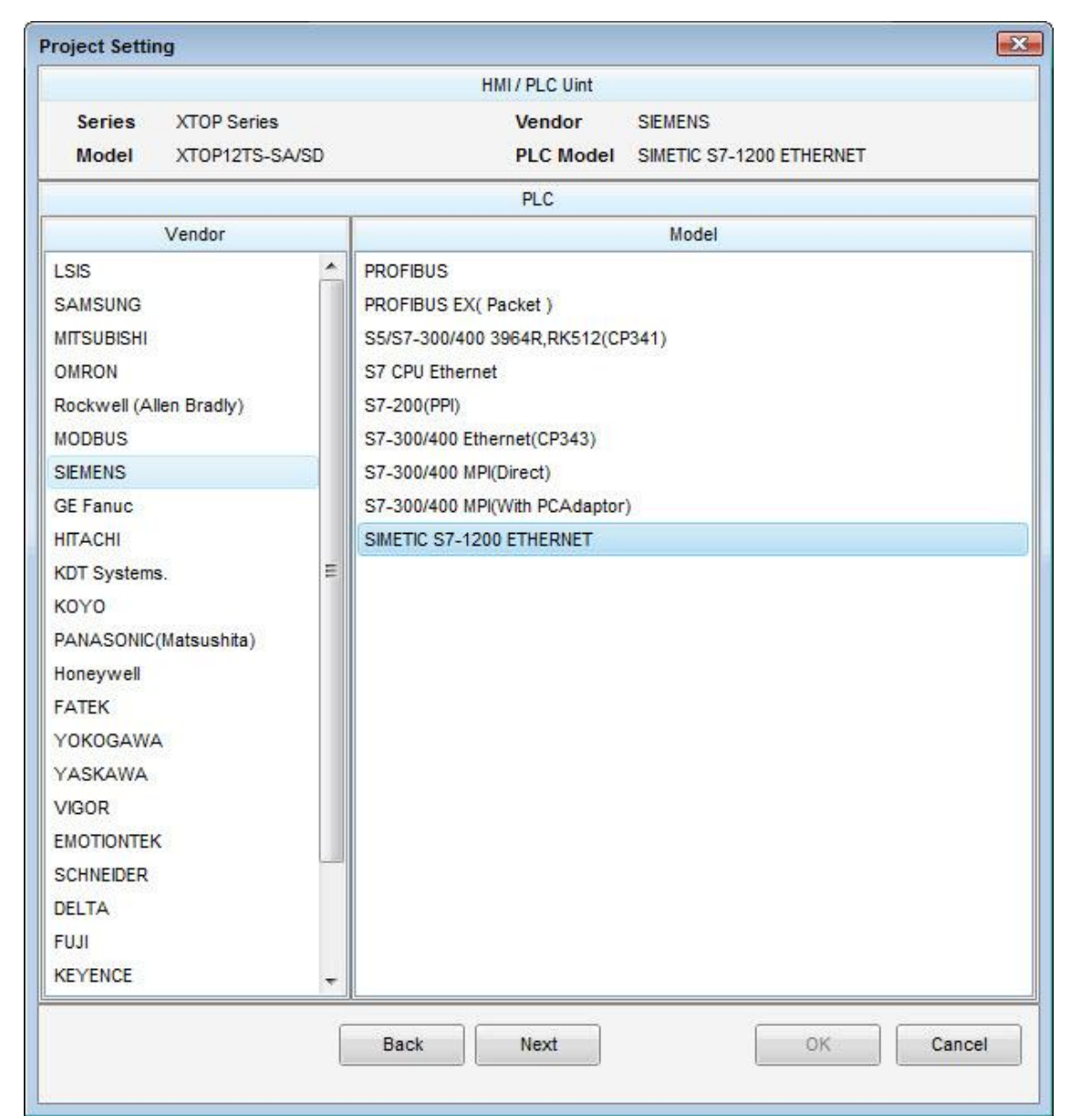

| Setting         | ı Items | Description                                                                                                    |                                      |  |  |  |  |  |
|-----------------|---------|----------------------------------------------------------------------------------------------------|--------------------------------------|--|--|--|--|--|
| ТОР             |         | Select a TOP series which is communicated with external device.<br>Install an OS file v3.1 as diagram below before download a project file you have made.                                                                   |                                      |  |  |  |  |  |
|                 | Series  | Series<br>XTOP / HTOP                                                                                                    | OS Version<br>V3.1                   |  |  |  |  |  |
|                 | Name    | Select a TOP model which is communicated with external device.                                                                                                    |                                      |  |  |  |  |  |
| External Device | Vendor  | Select vendor of the external de<br>Select "SIEMENS AG.".                                                                                                    | vice which is communicated with TOP. |  |  |  |  |  |
|                 | PLC     | Select a model name of the external device which is communicated with TOP.<br>Select "SIEMENS S7-1200 ETHERNET".<br>Check whether the external device you want to use is connectable or not<br>in "1. System configuration. |                                      |  |  |  |  |  |

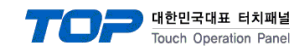

## 3. Example of system setting

Set Communication interface of TOP and external device as below.

#### 3.1 Example 1

Set your system as below.

| Set Name                | me TOP S7 1200 Series |            |          |           |  |  |
|-------------------------|-----------------------|------------|----------|-----------|--|--|
| IP Address*Note1)Note2) | 192.168.0.50          | 192.16     | User Set |           |  |  |
| Subnet Mask             | 255.255.255.0         | 255.25     | User Set |           |  |  |
| Protocol                | TCP                   | TC         | User Set |           |  |  |
| Dort                    | 2000                  | Read Port  | 102      | Llear Cat |  |  |
| Port                    | 2000                  | Write Port | 102      | User set  |  |  |

\*Note1) The first 3 classes of external device's IP and TOP should be same.

\*Note2) Do not use the same IP in one network.

#### (1) XDesignerPlus Setting

[Project >Project property] of XDesignerPlus as below and download it to TOP machine.

| Set communication inter   | face                                                                                                    | of <u>"SIEME</u>                                                                                                    | TIC S                                                                                                    | 7 12                                                                                                    | 00 Se                                                                                                    | ries E                                                                                                | thernet"                                                                                                    |                                                                                                    |                                                                                                    |
|---------------------------|----------------------------------------------------------------------------------------------------|----------------------------------------------------------------------------------------------------|----------------------------------------------------------------------------------------------------|----------------------------------------------------------------------------------------------------|----------------------------------------------------------------------------------------------------|----------------------------------------------------------------------------------------------------|----------------------------------------------------------------------------------------------------|----------------------------------------------------------------------------------------------------|----------------------------------------------------------------------------------------------------|
|                           |                                                                                                    |                                                                                                    |                                                                                                    |                                                                                                    |                                                                                                    |                                                                                                    |                                                                                                    |                                                                                                    |                                                                                                    |
|                           |                                                                                                    |                                                                                                    | PLC C                                                                                                    | omm l                                                                                                    | nfo                                                                                                    |                                                                                                    |                                                                                                    |                                                                                                    |                                                                                                    |
| IP Address (PLC) :        | 192                                                                                                    | \$ 168                                                                                                    | \$.                                                                                                    | 0                                                                                                    | \$.                                                                                                    | 51                                                                                                    | \$                                                                                                    |                                                                                                    |                                                                                                    |
| Read Port (0~65535) :     | 102                                                                                                    |                                                                                                    | \$                                                                                                    |                                                                                                    |                                                                                                    |                                                                                                    |                                                                                                    |                                                                                                    |                                                                                                    |
| Write Port (0~65535) :    | 102                                                                                                    |                                                                                                    | \$                                                                                                    | 1                                                                                                    |                                                                                                    |                                                                                                    |                                                                                                    |                                                                                                    |                                                                                                    |
| – IP Address (PLC) : Inpu | it app                                                                                                    | ropriate a                                                                                                    | ind u                                                                                                    | sable                                                                                                    | e IP a                                                                                                    | ddres                                                                                                 | s.                                                                                                    |                                                                                                    |                                                                                                    |
|                           | Set communication inter<br>IP Address (PLC) :<br>Read Port (0~65535) :<br>Write Port (0~65535) :<br>– IP Address (PLC) : Inpu | Set communication interface of<br>IP Address (PLC) : 192<br>Read Port (0~65535) : 102<br>Write Port (0~65535) : 102<br>– IP Address (PLC) : Input app | Set communication interface of <u>"SIEME</u> "<br>IP Address (PLC) : 192 ↓, 168<br>Read Port (0~65535) : 102<br>Write Port (0~65535) : 102<br>– IP Address (PLC) : Input appropriate a | Set communication interface of <u>"SIEMETIC S</u><br>PLC C<br>IP Address (PLC) : <u>192</u> , <u>168</u> ,<br>Read Port (0~65535) : <u>102</u> ,<br>Write Port (0~65535) : <u>102</u> ,<br>IP Address (PLC) : Input appropriate and u | Set communication interface of <u>"SIEMETIC S7 120</u><br>PLC Comm II<br>IP Address (PLC) : 192 \$,168 \$,0<br>Read Port (0~65535) : 102 \$<br>Write Port (0~65535) : 102 \$<br>IP Address (PLC) : Input appropriate and usable | Set communication interface of <u>"SIEMETIC S7 1200 Se</u><br>PLC Comm Info<br>IP Address (PLC) : 192 | Set communication interface of <u>"SIEMETIC S7 1200 Series E</u><br>PLC Comm Info<br>IP Address (PLC) : 192 \$,168 \$,0 \$,51<br>Read Port (0~65535) : 102 \$<br>Write Port (0~65535) : 102 \$<br>ID2 \$<br>ID2 | Set communication interface of <u>"SIEMETIC S7 1200 Series Ethernet"</u> PLC Comm Info  IP Address (PLC): 192 \$, 168 \$, 0 \$, 51 \$  Read Port (0~65535): 102 \$  Write Port (0~65535): 102 \$  IP Address (PLC) : Input appropriate and usable IP address. | Set communication interface of <u>"SIEMETIC S7 1200 Series Ethernet"</u> PLC Comm Info  IP Address (PLC): 192 + 168 + 0 + 51 +  Read Port (0~65535): 102 +  Write Port (0~65535): 102 +  IP Address (PLC) : Input appropriate and usable IP address. |

#### (2) 2 Set TOP Main Menu

[In to the Main Menu] While the power of TOP is turned on and the buzzer beeps once, Touch the screen's upper part under the TOP logo on the front sheet..

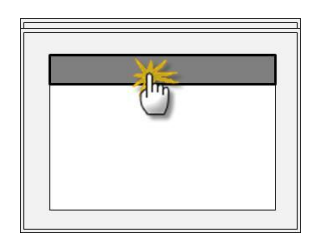

#### ■ [Main Menu > Comm Setup]

| Comm Setup                                    |                     |
|-----------------------------------------------|---------------------|
| 20. IP Address : <u>192.168.000.050</u>       | Ethernet Port       |
| 21. Subnet Mastk : 255.255.255.000            | Communication Setup |
| 22. Gateway : <u>192.168.000.001</u>          |                     |
| 23. Port (0~9999): <u>2000</u>                |                     |
| 24. Protocol : <u>TCP</u>                     |                     |
| 25. Ethernet Station Num. In Diag (0~31) : 00 |                     |
| 26. Ethernet Timeout : <u>10</u> * 100 [mSec] |                     |
| 27. Ethernet Send Wait : 00* 10 [mSec]        |                     |

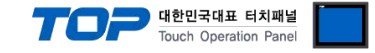

#### (2) External device setup

Please set using SIEMENS SW "Totally Intergrated Automation Portal V10". For further information of settings, please refer to your PLC manual.

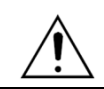

Do not use same IP address in one network area.

#### Project

- 1. Create "New Project" in "Totally Intergrated Automation"
- 2. Select "Add new device" in "Project tree".

|        | 🍸 💽 🔚 Save project 📑 🐰 🗐 🗔 🗙    | 🌆 🛅 🔛 🖓 🤇       |
|--------|---------------------------------|-----------------|
|        | Project tree                    | Project2>PLC_1  |
|        | Devices                         |                 |
|        | 🖻 O O 🖻                         | Hr PLC_1        |
| works  | ▼ Project2                      | \$7-1200 rack   |
| Net    | Add new device                  |                 |
| s<br>8 | n Devices & Networks            |                 |
| če     | - T PLC_1 [CPU 1214C AC/DC/Rly] |                 |
| evi    | T Device configuration          |                 |
|        | 😨 Online & diagnostics          | 4               |
|        | 🕨 🔂 Program blocks              | Device evention |
|        | 🕨 🙀 Technological Objects       | Device overview |
|        | 🕨 🚂 PLC tags                    | Module          |
|        | 🕨 🥅 Watch tables                |                 |
|        | En Truck Bake                   |                 |

- 3. Added device in "Project tree" needed to be set. (Program blocks, Technological Objects, ... )
- (Note) Check 'Symbolic access only' check when DB(Data Block) set.
- 4. Run the 'Compile' after sets for error diagnosis.
- 5. After Compile, right click on the device name set in section 2 above, and select "Download to device".

| m Devices & Networks           |       |                           |        |                       |
|--------------------------------|-------|---------------------------|--------|-----------------------|
| - 🛅 PLC_1 [CPU 1214C AC/DC/Rly | 1     | Memo                      | ry<br> |                       |
| 时 Device configuration         | Ор    | en                        |        | ter                   |
| 🌜 Online & diagnostics         | Ор    | en in new editor          |        | •                     |
| 🕨 🔂 Program blocks             | X Cut |                           | Ctrl+X |                       |
| 🕨 🙀 Technological Objects      | Cop   | N .                       | Ctrl+C | 55                    |
| 🕨 🔚 PLC tags                   | 💼 Pas | te                        | Ctrl+V | settings              |
| 🕨 詞 Watch tables               |       | ata                       | Del    |                       |
| 🔄 Text lists                   | Rer   | ame                       | F2     |                       |
| 🕨 🛅 Local modules              |       |                           | 12     |                       |
| 🕨 🙀 Common data                | Go    | to device                 |        |                       |
| 🕨 词 Languages & Resources      | Go    | tolibrary                 |        |                       |
| 🚽 Online access                | GO    | to network view           |        |                       |
| 📑 SIMATIC Card Reader          | Cor   | npile                     | •      | CPU common            |
|                                | Dov   | vn <u>l</u> oad to device | •      | All                   |
| Details view                   | 💋 Go  | o <u>n</u> line           |        | Hardware configurat   |
|                                | Go 🖌  | offline                   |        | Software              |
| Nama                           | 🦞 On  | ine & diagnostics         | Ctrl+D | Software (all blocks) |

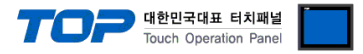

#### IP setting

- **1.** Expand "Project tree" in "Online access", and click a connectable path.
- 2. Expand "Marvell Yukon 88E8039 PCI-E Fast Ethernet Controller"(LAN Port H/W). \*Note1)
  - ( You can see current IP address and another tree. )
- **3.** Expand "IP=xxx.xxx.x.xxx CPUcommon" and select "Online & diagnostics" for IP change.

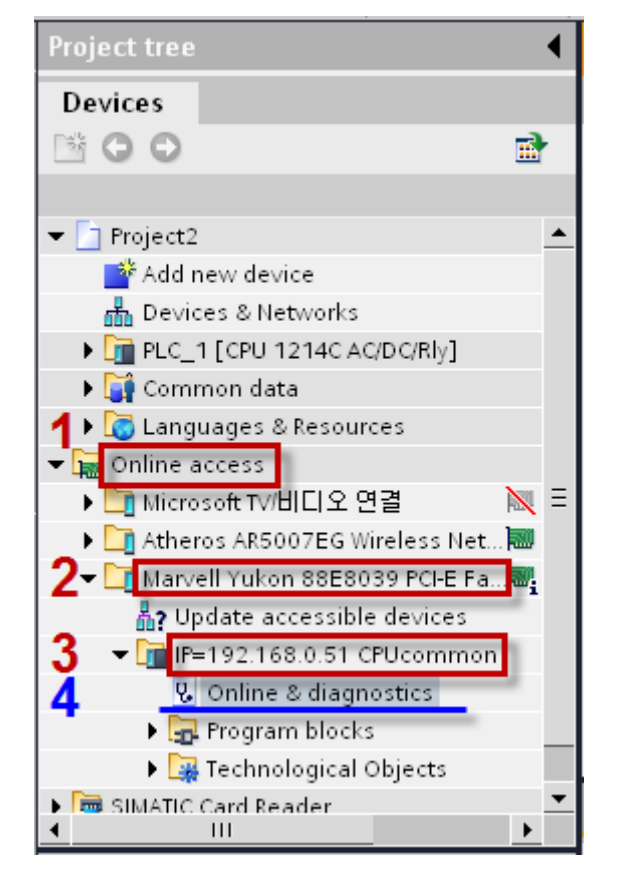

**4.** After setup menu popup, click "Funtions  $\rightarrow$  Assign IP address" and set IP address.

| 1        | IS LOOIS MINUOW Help                                                                                                    |                                                                                                    | То |
|----------|----------------------------------------------------------------------------------------------------|----------------------------------------------------------------------------------------------------|----|
| 1        | ss ▶ Marvell Yukon 88E8039 PCI-                                                                                                    | E Fast Ethernet Controller > IP=192.168.0.51 CPUcommon 🛄 🔲 🗖 🗖 🗮 🗙                                                                                                    |    |
| •        | <ul> <li>Diagnostics</li> <li>General</li> <li>Diagnostics status</li> <li>Standard diagnostics</li> <li>Cycle time</li> <li>Memory</li> <li>Diagnostics buffer</li> <li>Functions</li> <li>Set time of day</li> <li>Assign IP address</li> <li>Reset to factory settings</li> </ul> | Assign IP address<br>MAC address: 00 - 1C - 06 - 06 - 32 - 80<br>IP address: 192 . 168 . 0 . 51<br>Subnet screen mask: 255 . 255 . 0<br>Use router: 192 . 168 . 0 . 51<br>Assign IP address | •  |
| <u> </u> | IP=192.168.0.51 CPU common                                                                                                    | 🗢 Properties 👘 Info 🛛 Diagnostics 🔻                                                                                                    |    |

**5.** Click "Assign IP address" after IP setup.

\*Note1) This sequence can be changed by device model. Refer to PLC manual for more detailed information.

#### XDesignerPlus Communication Manual

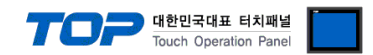

## 4. Communication setting

Communication setup can be set on XDesignerPlus or TOP Main Menu. The setting should be the same with the external device.

#### (1) XDesignerPlus Setup

| XTOP12TS-SA/SD<br>LC Setting |                           |        | <u> </u> |       | PLC C | omml  | Info  |     |        |  |
|------------------------------|---------------------------|--------|----------|-------|-------|-------|-------|-----|--------|--|
| COM2 (0)                     | IP Address (PLC) :        | 192    | \$.      | 168   | \$.   | 0     | \$.   | 51  | \$     |  |
| Ethernet (1)                 | Read Port (0~65535) :     | 102    |          |       | \$    |       |       |     |        |  |
| PLC1 : SIMETIC S7-1200 E     | Write Port (0~65535) :    | 102    |          |       | \$    |       |       |     |        |  |
| USB Device (0)               | – IP Address (PLC) : IP a | ddress | s for    | exter | nal c | levic | e.    |     |        |  |
| CF/SD Card Setting           | – Read / Wrtie Port : Inj | put th | e po     | rt nu | mbei  | r for | input | and | output |  |

| Contents               | Description                                              |
|------------------------|----------------------------------------------------------|
| IP Address             | Input the IP number of external device.                  |
| Read Port / Write Port | Select port number of external device for communication. |

#### (2) Setting TOP"s Main Menu

[In to the Main Menu] While the power of TOP is turned on and the buzzer beeps once, Touch the screen's upper part under the TOP logo on the front sheet..

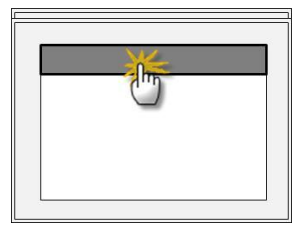

#### ■ [Main Menu > Comm. Setup]

| Communication setup                           |                     |
|-----------------------------------------------|---------------------|
| 20. IP Address : <u>192.168.000.050</u>       | Ethernet Port       |
| 21. Subnet Mastk : 255.255.255.000            | Communication Setup |
| 22. Gateway : <u>192.168.000.001</u>          |                     |
| 23. Port (0~9999): <u>2000</u>                |                     |
| 24. Protocol : TCP                            |                     |
| 25. Ethernet Station Num. In Diag (0~31) : 00 |                     |
| 26. Ethernet Timeout : 10 * 100 [mSec]        |                     |
| 27. Ethernet Send Wait : 00* 10 [mSec]        |                     |

| 항목                                             | 내용                                                                                   |  |  |  |
|------------------------------------------------|--------------------------------------------------------------------------------------|--|--|--|
| 20. IP Address                                 | Setup the IP address that TOP receives in the network.                               |  |  |  |
| 21. Subnet Mask                                | Input subnet mask of network                                                         |  |  |  |
| 22. Gateway                                    | Input subnet mask of network                                                         |  |  |  |
| 23. Port                                       | Port setup automatically when "S7-1200 Series" and TOP are connected                 |  |  |  |
| 24. Protocol                                   | Choose allowed protocol from "S7-1200 Series" and set port number.                   |  |  |  |
| 25. Ethernet Station Num. In Diag              | 1.N communication changes the station number you get in VDesignerPlus                |  |  |  |
| (0~31) : <u>00</u>                             | The communication, choose the station number you set in Adesigner hus                |  |  |  |
| 26. Ethernet Timeout : <u>10</u> * 100 [mSec]  | Waiting time for reply from external device : [ 0 – 99 ] x 100 mSec.                 |  |  |  |
| 27. Ethernet Send Wait : <u>00</u> * 10 [mSec] | Time between receiving device's reply and sending next signal : [ 0 – 99 ] x 10 mSec |  |  |  |

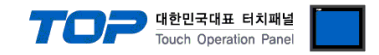

#### (3) Communication Diagnosis

■ TOP - Confirming interface setting condition between external devices

- Move to Menu by clicking the top side of LCD screen as resetting the power of TOP.

- [Main Menu >Communication setting] Confirm if detail in number 20~24 is identical to the setup information of "■Setup exercise 1".

- PLC Setup > Click the button in "Communication diagnosis" of TOP Ethernet.

- Diagnosis dialog box will pop up on the screen, you can judge by following information that is shown on box no. 3 section

| OK!             | The communication status is good.                                                                   |
|-----------------|----------------------------------------------------------------------------------------------------|
| Time Out Error! | The communication status is error.                                                                  |
|                 | - Error of the cable or Setting of TOP/External device (reference : communication Diagnosis Sheet ) |

#### Communication Diagnosis Sheet

- If you have problems of communication of TOP/External device, check your system with the sheet below.

| Subject       | Contents                                     |                  |                 |               |                |        | Check |    |
|---------------|----------------------------------------------|------------------|-----------------|---------------|----------------|--------|-------|----|
| ТОР           | Version Information                          |                  | xDesignerPlus : |               | O.S :          |        |       |    |
|               | Name of Driver<br>External device IP Address |                  |                 |               |                |        | OK    | NG |
|               |                                              |                  |                 |               |                |        | OK    | NC |
|               | information                                  |                  |                 |               |                |        | UK    | NG |
|               | (xDesignerPlus                               | Subnet mask      |                 |               |                |        | OK    | NG |
|               | Project setting)                             | Gateway          |                 |               |                |        | ОК    | NG |
|               | TOP Information                              | Protocol         | UDP/IP TCP/IP   |               |                | TCP/IP | OK    | NG |
|               | (Main Device                                 | IP Address       |                 |               |                |        |       | NC |
|               | Menu Setting)                                |                  |                 |               |                |        | UK    | NG |
|               |                                              | Subnet mask      |                 |               |                |        | OK    | NG |
|               |                                              | Gateway          |                 |               |                |        | OK    | NG |
|               | Other specified sett                         | ing info         |                 |               |                |        | OK    | NG |
| System        | System Connection Method                     |                  | 1.1             | 1·N           |                | N·1    | ОК    | NG |
| configuration |                                              |                  |                 |               |                |        | 0.1   |    |
|               | Name of cable (Hub usage)                    |                  | Direct (Use Hub | )             | Cross (No Hub) |        | OK    | NG |
| External      | Name of CPU                                  |                  |                 |               |                |        | ОК    | NG |
| device        |                                              |                  |                 |               |                |        |       |    |
|               | Name of communic                             | ation device     |                 |               |                |        | OK    | NG |
|               | Protocol(mode)                               |                  |                 |               |                |        | OK    | NG |
|               | Other specified setting info                 |                  |                 |               |                |        | OK    | NG |
|               | IP Address<br>Port number                    |                  | (Local)         | (Destination) |                | ion)   | OK    | NG |
|               |                                              |                  | (Local)         | (Destination) |                | OK     | NG    |    |
|               | Subnet mask                                  |                  |                 |               |                | OK     | NG    |    |
|               | Gateway                                      |                  |                 |               |                | OK     | NG    |    |
|               | Address range conf                           | irm (other docs) |                 |               |                |        | OK    | NG |

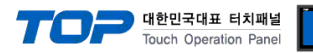

## 5. Support Address

Devices that are usable with TOP is as below.

There might be difference in the range of device (address) by type / series of CPU module TOP series supports the maximum address range that external device series use Please refer to each CPU module user manual carefully for devices that you desired to use to prevent not getting out of range.

| Device         | Bit Ac               | ldress     | Word A             | 32bit     | Remarks        |         |
|----------------|----------------------|------------|--------------------|-----------|----------------|---------|
| Input          | I00000.0 –           | E00000.0 - | IW00000 -          | EW00000 - |                |         |
| *Note1)        | I01023.7             | E01023.7   | IW01022            | EW01022   |                |         |
| Output         | Q00000.0 –           | A00000.0 - | QW00000 -          | AW00000 - | H/L<br>*Noto2) |         |
| *Note2)        | Q01023.7             | A01023.7   | QW01022            | AW01022   |                |         |
| Marker         | M00000.0 - M08191.7  |            | MW00000 - MW08190  |           |                |         |
| Data Registers | DB00001.DBX00000.0 - |            | DB00001.DBW00000 - |           |                | *Note4) |
|                | DB65535.D            | BX65535.7  | DB65535.I          |           | Notes)         |         |

\*Note1) Input Device(I, IW), CPU Type can affect to IW0~IW2 writing as CPU is slaved from I/O. Please refer to PLC manual for more detail.

\*Note2) Output Device(Q, QW, QD) can write only in Run Mode. STOP Mode make output data be reset.

\*Note3) 32BIT address using, check "Word swap" function.

Data Size 💿 16bit 💿 32bit 👿 Word Swap

\*Note4) When DB settting in TIA-Portal SW, 'Symbolic access only' must be checked.

\*Note5) TWhen setting Data type in DB using TIA-Portal SW, Bool shape must be 16bit.